1. Schritt: www.umweltatlas.bayern.de  $\rightarrow$  "Naturgefahren" anklicken

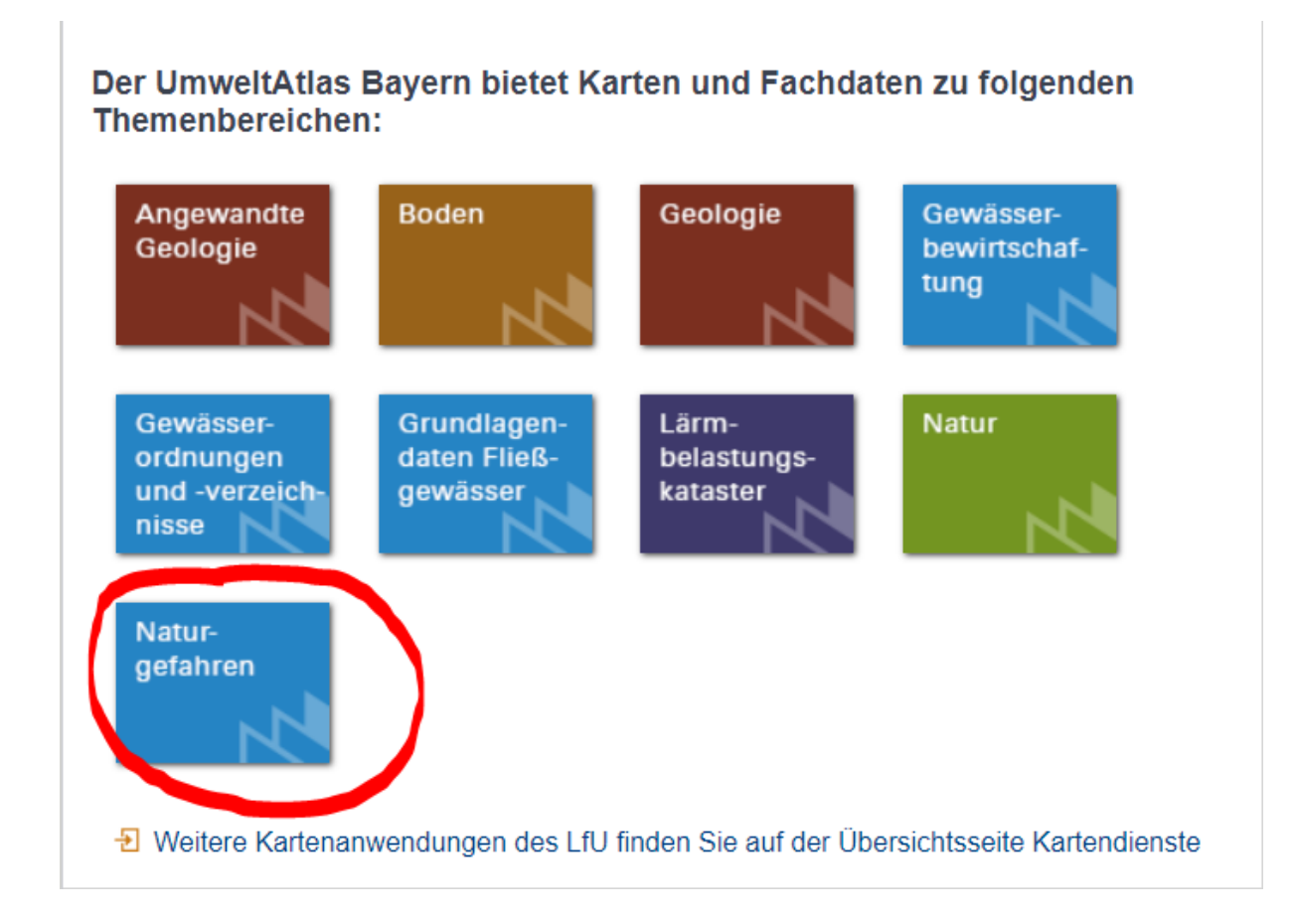

## 2. Schritt: Klick auf Symbol "Standortauskunft erstellen"

| UmweltAtlas Naturgefahren |                       |  |  |
|---------------------------|-----------------------|--|--|
| Inhalt Suche              | a @                   |  |  |
| Meine Inhalte             | NIEDERLANDE           |  |  |
| Alla -                    | Brussel/<br>Bruxelles |  |  |
|                           | BELGIEN               |  |  |

3. Schritt: "Klick in die Karte" aufklappen und "Adresssuche" oder Flurstückssuche" auswählen (auch Koordinateneingabe ist möglich)

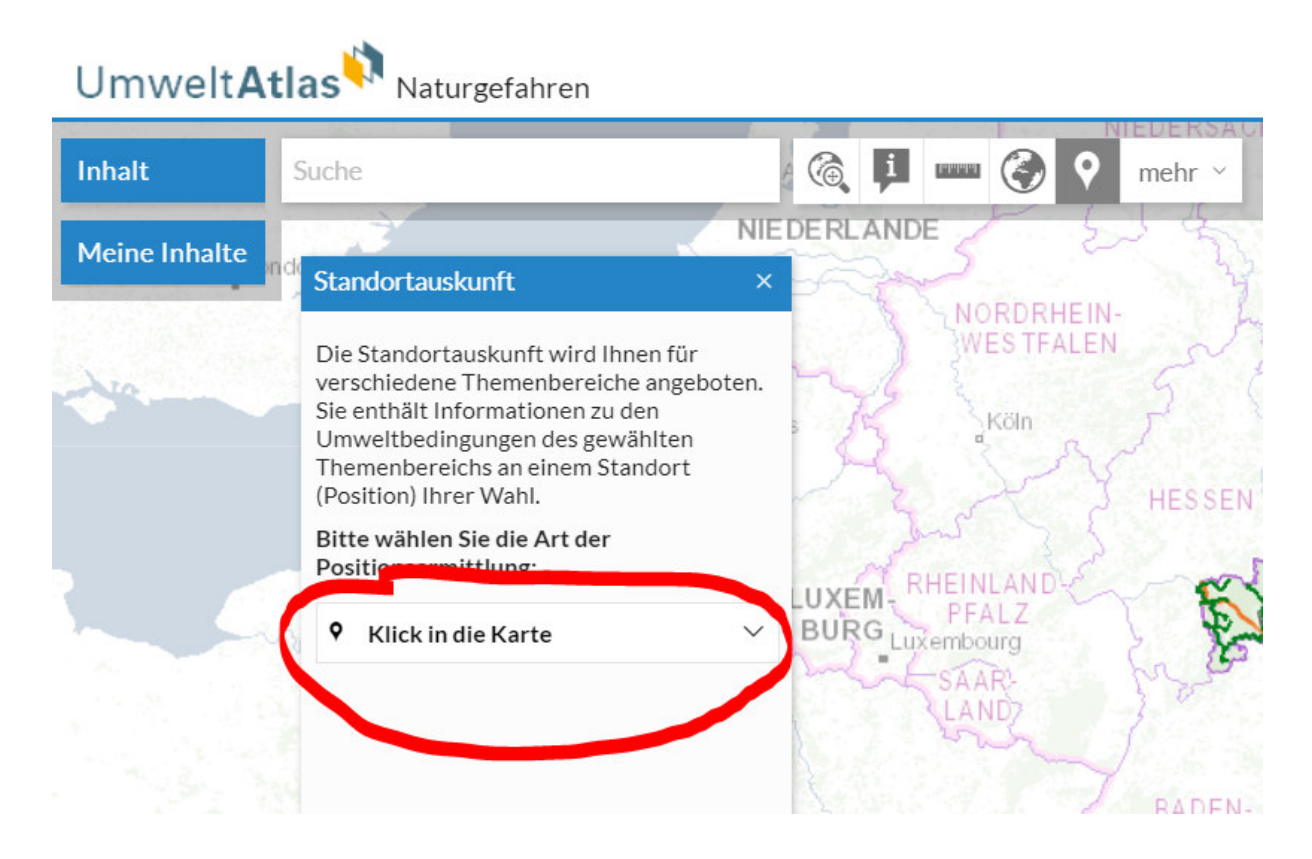

## 4. Schritt: Adresse oder Flurstücksnummer eingeben

| Umwelt <b>Atlas Naturg</b> efahren |                                                        |                                                                                                    |  |
|------------------------------------|--------------------------------------------------------|----------------------------------------------------------------------------------------------------|--|
| Inhalt                             | Kurhausstraße 10, 97688 Bad Kissing 🗙 🎼 🗾 📟 🌏 🛛 mehr 🗸 | Standortauskunft 🛛 🕹 🗙                                                                                                    |  |
| Meine Inhalte                      | 1 Solar Solar A                                        | Gewählte Position für die Standortauskunft<br>Kurhausstraße 10, 97688 Bad<br>Kissingen, Bad Kissingen<br>Ostwert: 576928.13<br>Nordwert: 5560933.55  |  |
|                                    | Bayer. Staatsbad<br>Bad Kissingen                      | Neue Position wählen<br>Wählen Sie bitte eine Standortauskunft aus:<br>Wassergefahren V                                                              |  |
|                                    | June States                                            | Standortauskunft erstellen<br>Alternativ können Sie die Standortauskunft<br>per E-Mail versenden. Geben Sie bitte hierzu<br>eine E-Mail-Adresse ein: |  |

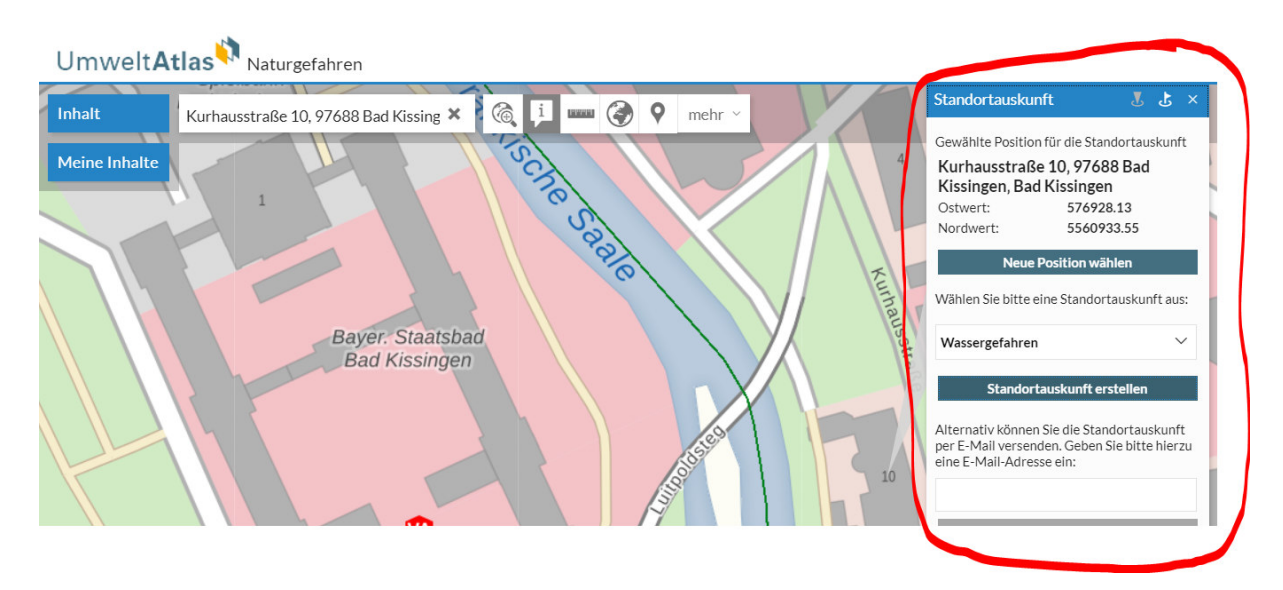

5. Schritt: rechts öffnet sich ein Menü  $\rightarrow$  "Wassergefahren" auswählen

## 6. Schritt: Klick auf "Standortauskunft erstellen"

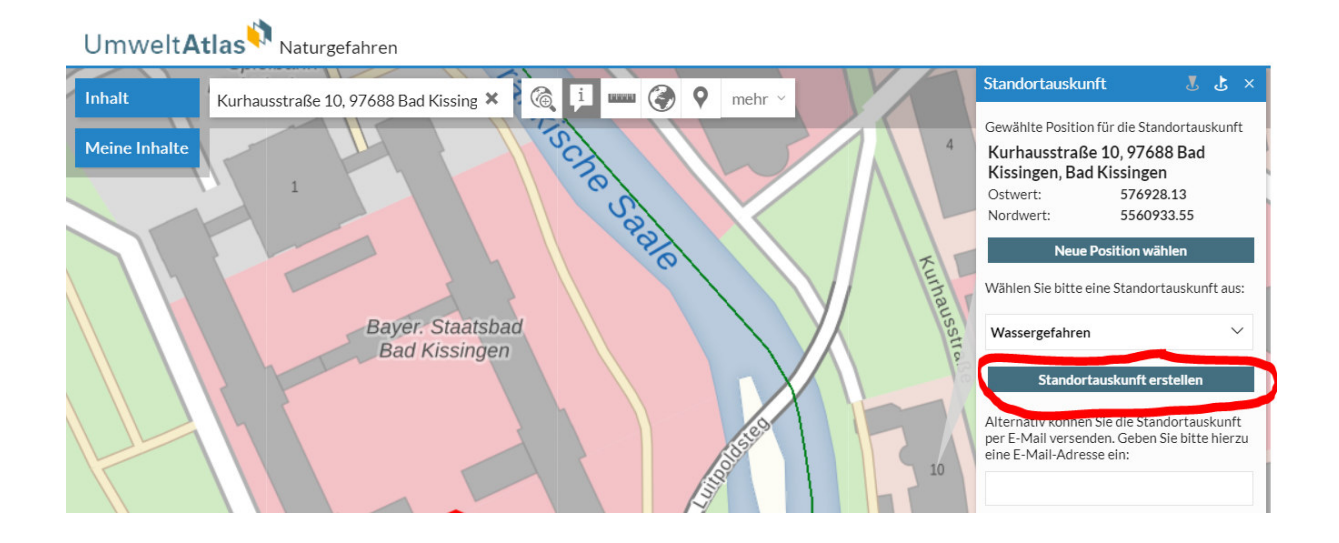

## 7. Schritt: die Standortauskunft öffnet sich (mehrseitiges pdf-Dokument mit Verlinkungen), evtl. müssen Sie vorher den Popup-Blocker deaktivieren

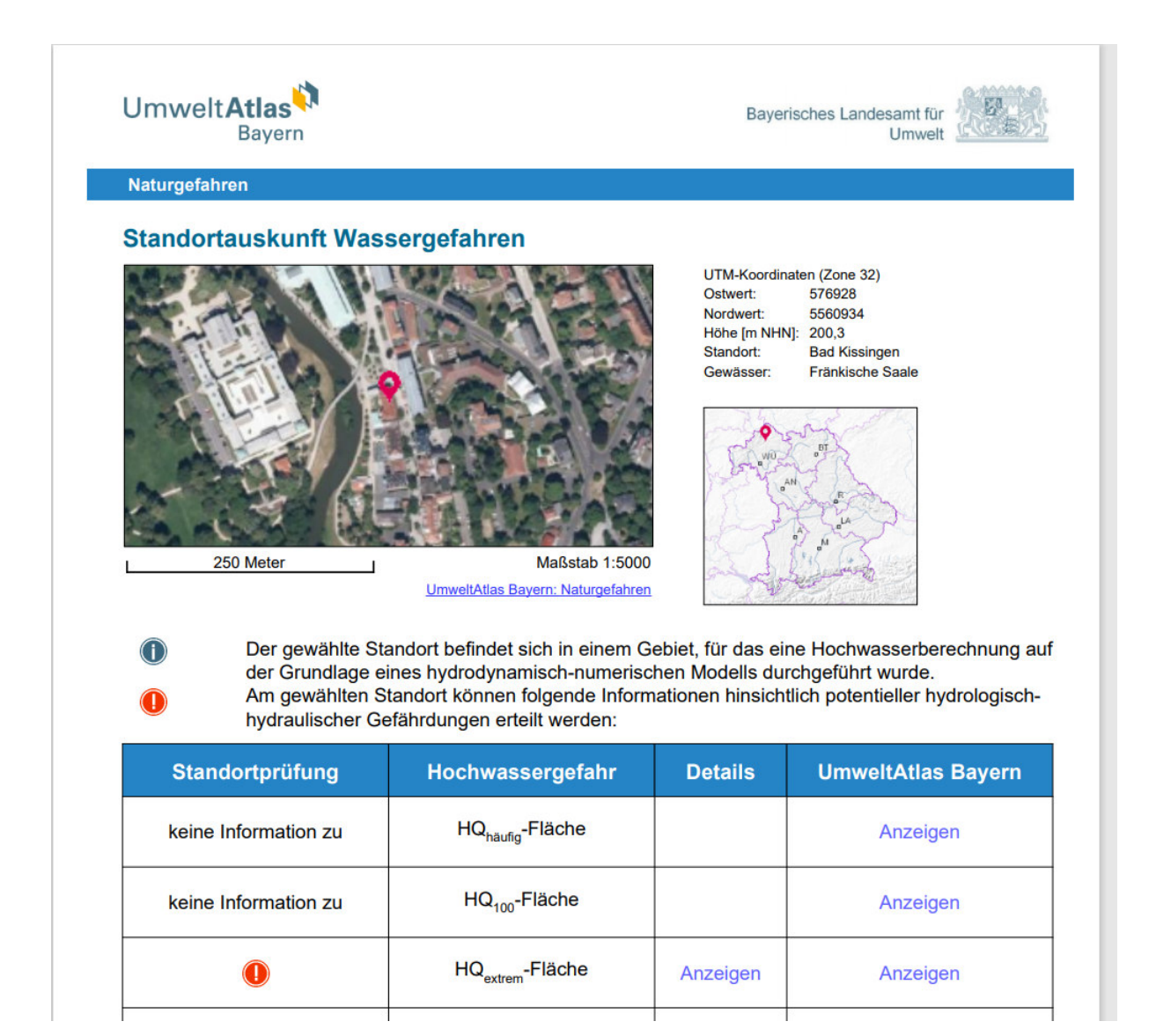